## Instruction sheet

## Table into document with OpenOffice Writer

## **Copy-paste**

- 1. Open the file AnnualReport and the file RiversideData.
- In RiversideData, mark the table you want to copy and select Edit → Copy 
   In AnnualReport, click where you want the table to appear, and then select Edit → Paste
- 3. In RiversideData, change Headcount for July to 503. Did it change in AnnualReport?

## Import by reference

- 1. Open the file AnnualReport.
- 2. Click where you want the table to appear, and then select Insert  $\rightarrow$  Object  $\rightarrow$  OLE Object Fill the dialogue box as follows.

|                                                        | / <sup>1.</sup> Select             |              |                                |              |
|--------------------------------------------------------|------------------------------------|--------------|--------------------------------|--------------|
| Insert OLE Object                                      |                                    |              | ×                              |              |
| © <u>C</u> reate new<br>File<br>\Illustrations\Riversi | Oreate from <u>file</u> deData.ods | Search       | OK ←<br>Cancel<br><u>H</u> elp | — 4. Confirm |
|                                                        |                                    |              |                                |              |
| 3. Link file                                           |                                    | 2. Find file |                                | -            |

3. Open RiversideData, change Nurse clinical work days for August to 43 and Save RiversideData. In AnnualReport, select Tools → Update → Update → Open Read Only. Did it change in AnnualReport?